## To connect to your remote computer

- 1. Open a browser and go to https://lt.encomputers.com
- 2. Enter your email address and password you were given.

| Welcome to to<br>• Universal Agent Uninstaller<br>• Technician Login | the E-N Computers Web Portal |
|----------------------------------------------------------------------|------------------------------|

3. On the left hand side of the page, click on Computers.

| Dashboard | Dashboard       |       |                |             |                                        |  |
|-----------|-----------------|-------|----------------|-------------|----------------------------------------|--|
| lickets   | 0               |       | (              | 1           | 1                                      |  |
| omputers  |                 |       |                | )           |                                        |  |
|           | D New Tickets   |       | D My Active Ti | ckets       | D Computers                            |  |
|           | Tickets         |       |                |             |                                        |  |
|           | My Tickets      |       |                | Page 1 af 1 | New vs Closed Tickets for Past 30 Days |  |
|           | Turket# Subject | Batus | Submitted      | Printly     |                                        |  |

(1 minute)

4. In the center of your screen is the list of computers that you have remote access to.

Single click on the computer you want to remotely access.

| ENCOMPU   |           |         |               |                                               |          |            | Sourch   | Compolers, Tickets, Cle |
|-----------|-----------|---------|---------------|-----------------------------------------------|----------|------------|----------|-------------------------|
| Dashboard | Cor       | nputers |               |                                               |          |            |          |                         |
| Tickets   | Computers |         |               |                                               |          |            | 0        | Page 1 of 1             |
| Computers | Rame      | User    | Cherri        | 05                                            | Local IP | Calumat IP | Location | User                    |
|           | 0.15      | Gnike   | valeyvtaicare | Microsoft Windows Server 2008 R2 Standard +64 |          |            | Main     | WCencadmin.0            |
|           |           |         |               |                                               |          |            |          |                         |

(1 minute)

5. On the right hand side of the screen, single click on Remote Access.

| Status Online Domain vvc.local User name VVC\er | cadmin,( | Last Contact: 4/15/2016 1:52 PM In Fa | nTafk: False |                           |      |                   |
|-------------------------------------------------|----------|---------------------------------------|--------------|---------------------------|------|-------------------|
| Command Statuses                                |          |                                       |              |                           | )    | Toggle FasTalk    |
|                                                 |          |                                       |              |                           | (    | Remote Access     |
|                                                 |          |                                       |              |                           |      | Reboot            |
|                                                 |          |                                       |              |                           |      | Refresh Data      |
| Computer Summary                                |          |                                       |              |                           |      | Next Checkin:NaNs |
| CPU Usagé:<br>(<br>0%                           | 100%     | Memory Usage: 12                      | 100%         | System Drive Usage: 68    | 100% |                   |
| Of Microsoft Mindows Samar 2008 83 Standard v64 |          | /15 Vanian & 1 76/11 Canica Back 1    |              | Arrest Tao No. Arrest Tao |      |                   |

Core Assets/Documentation/Knowledge Base (External)/Helpdesk Resources (e.g. User Help)

E-N Computers, Inc. | E-N Computers, Inc | Mar 11, 2020 - 05:31pm

6. For Windows 7 users this will download the screen connect client.

If it asks you to allow pop up, say yes.

For Windows 10 clients you may see one of the following windows pop up, dependent upon your version of Windows 10,

One may state "Windows protected your PC". Please click on More Info

|      | Windows protected your PC                                                                                                 |          |
|------|----------------------------------------------------------------------------------------------------|----------|
| 100% | Windows SmartScreen prevented an unrecognized app from starting. Running this app might put your PC at risk.<br>More info |          |
|      |                                                                                                    | -25 3f d |
|      | Don't run                                                                                                    |          |

7. Click on Run anyway

| screen | , click on Remote Access.                                                                                    |
|--------|----------------------------------------------------------------------------------------------------|
|        | Windows protected your PC                                                                                    |
|        | Windows SmartScreen prevented an unrecognized app from starting. Running this app might put your PC at risk. |
| nloa   | App: ScreenConnect.Client (4).exe<br>Publisher: Unknown Publisher<br>Run anyway Don't run                    |

8. The other may have a single button to push that states "Open ScreenConnect client"

At this point the ScreenConnect client will either open (giving you access to your PC), or download a small file that you will need to click on to install ScreenConnect

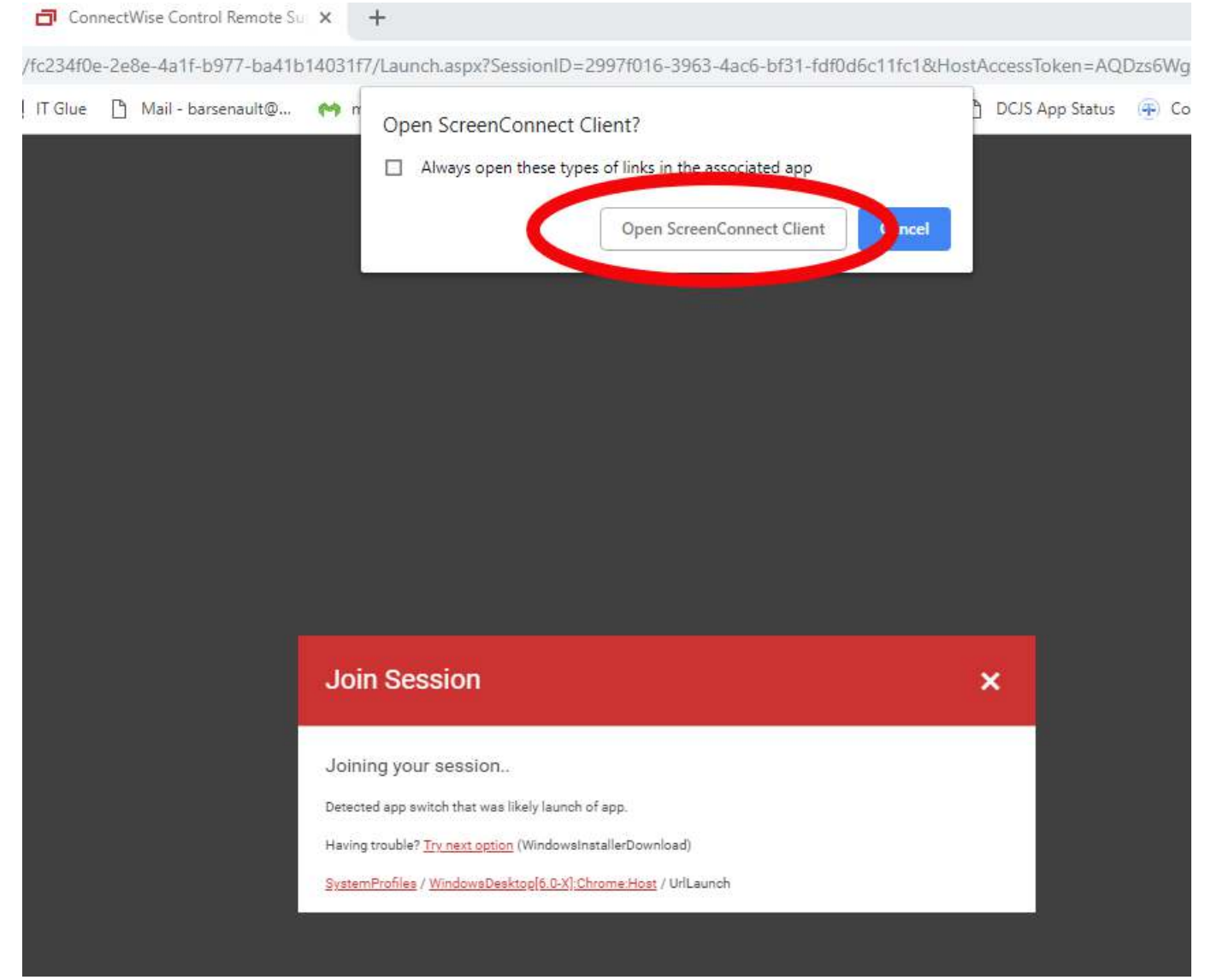

9. The remote connect screen will pop up.

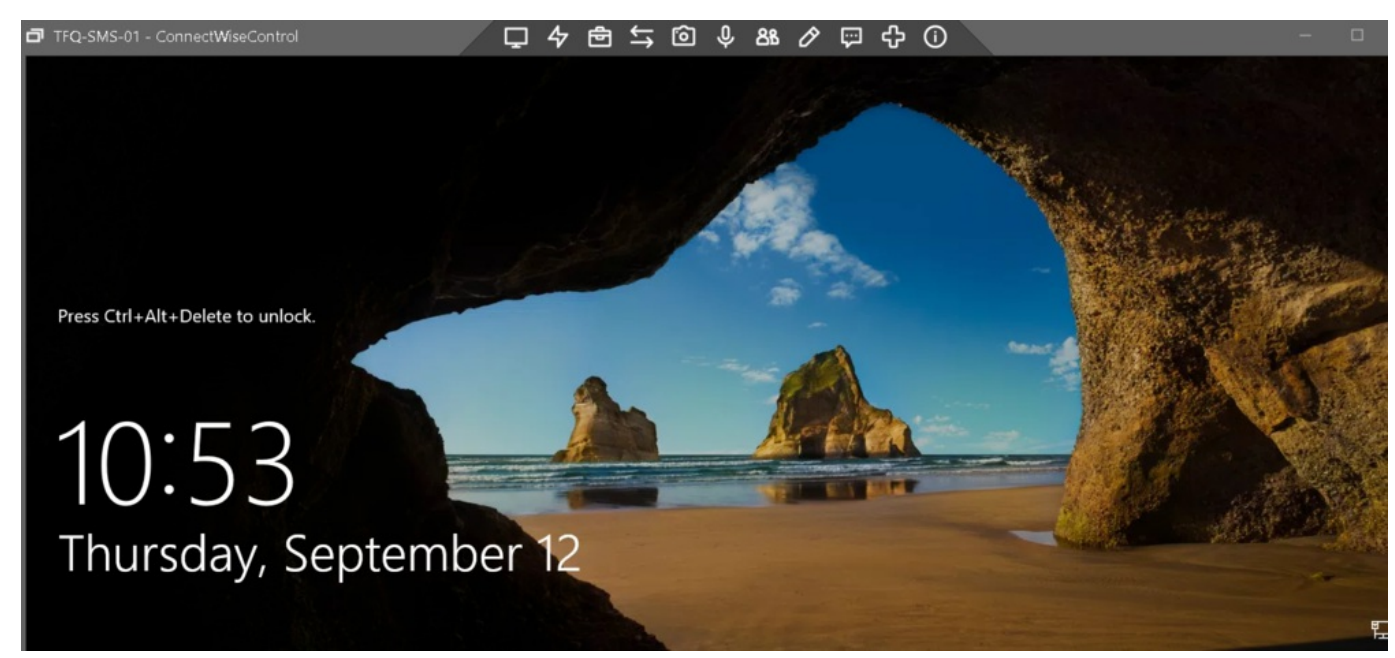

## Logging in

Core Assets/Documentation/Knowledge Base (External)/Helpdesk Resources (e.g. User Help) E-N Computers, Inc. | E-N Computers, Inc | Mar 11, 2020 - 05:31pm 10.Click the "lightning bolt" icon at the top of the connection window.

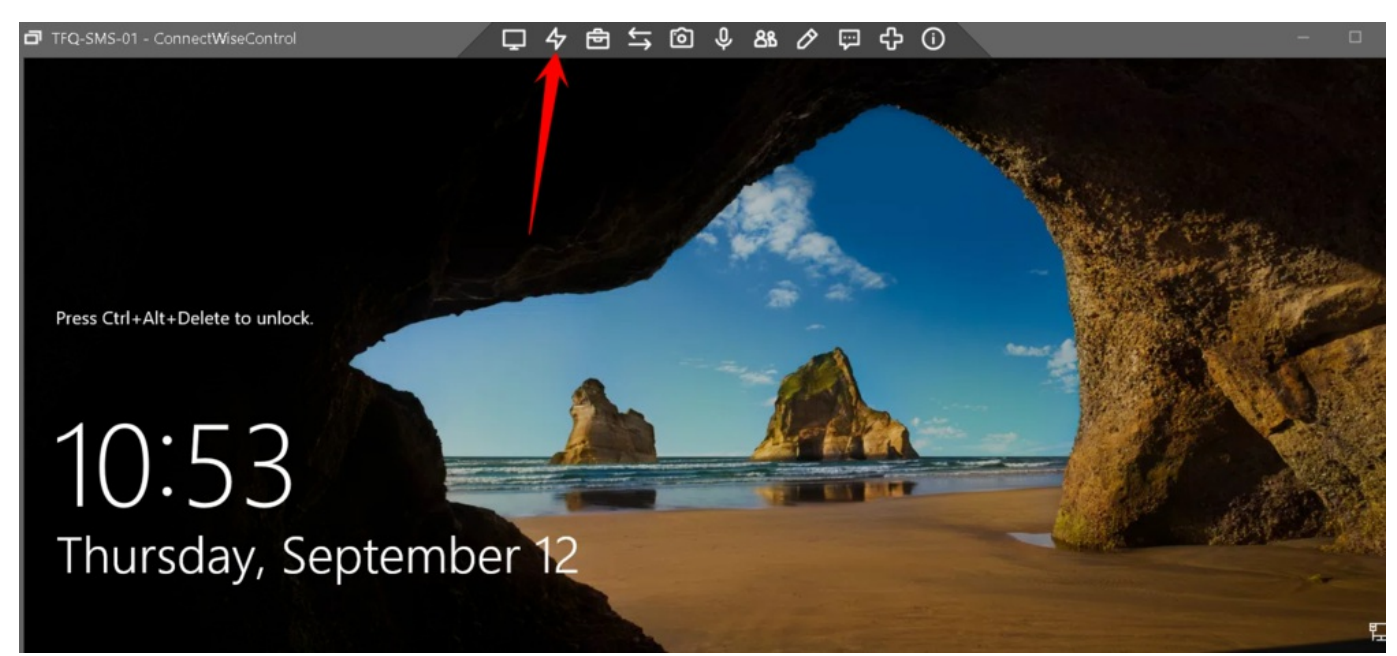

## 11.Click on Ctrl-Alt-Del

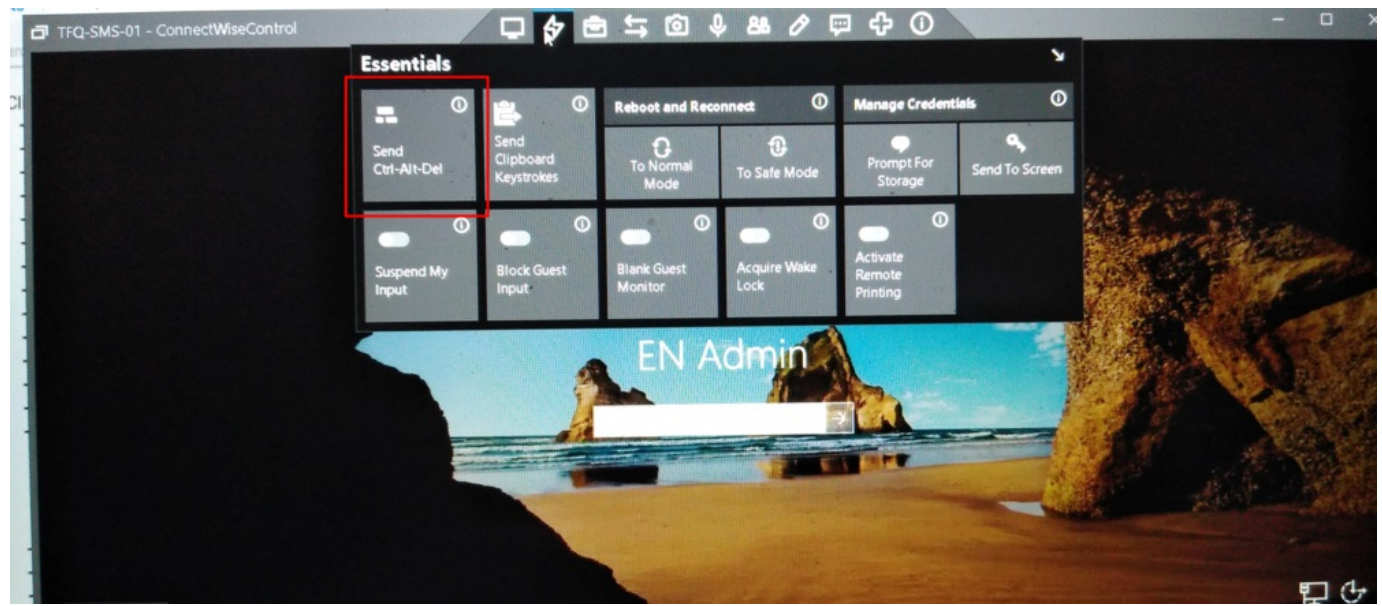

12.Log in using your Windows credentials you use at the office.

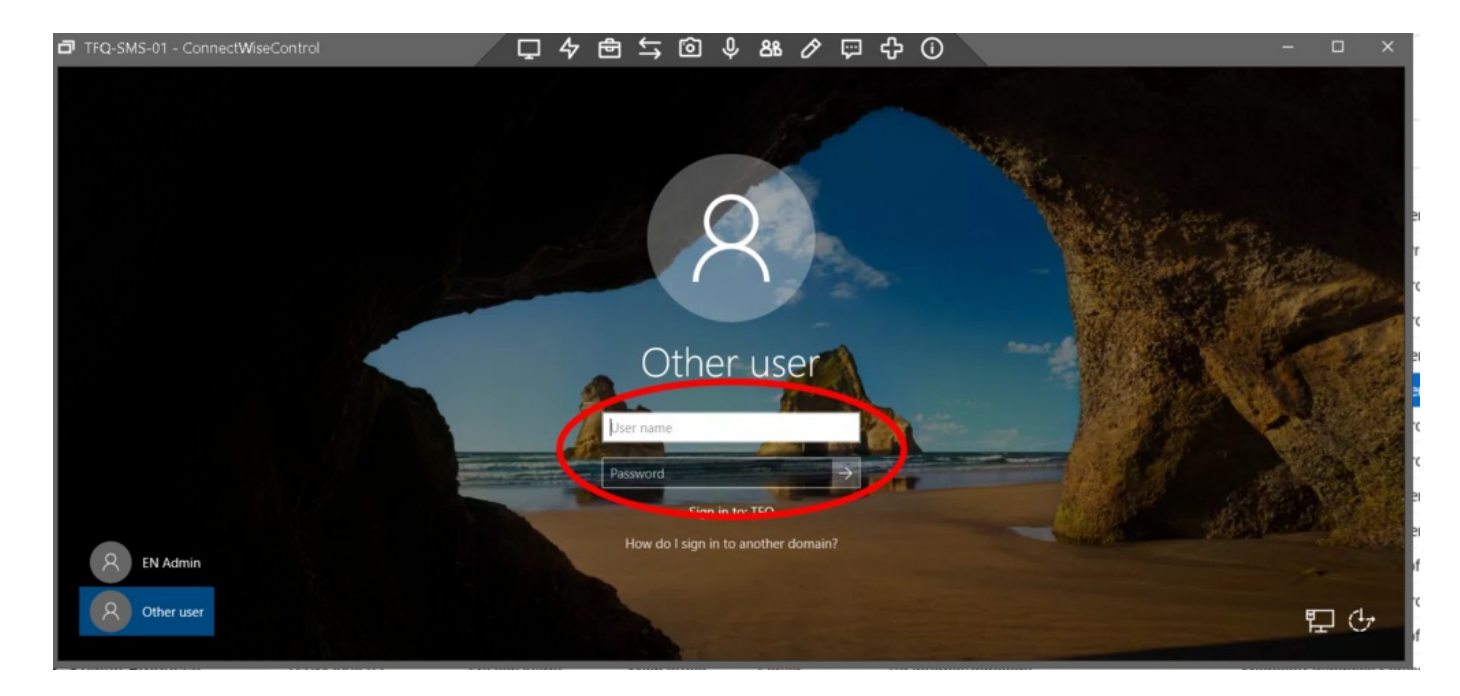

Total Duration: 2 minutes